- 1. Login to Family Access
- 2. Click on Attendance Tab
- 3. Select the Enter Absent Request link

| Home             |                        | Attendance                                    |                      |                   | 3)     | Enter Absent Request     | View Charts By 🔘 Peri |                |     | Period | Day     |      |  |  |  |
|------------------|------------------------|-----------------------------------------------|----------------------|-------------------|--------|--------------------------|-----------------------|----------------|-----|--------|---------|------|--|--|--|
| New Student      |                        | Today's Attendance: Fri Jan 22, 2016          |                      |                   |        |                          |                       | YTD Day Totals |     |        |         |      |  |  |  |
| Enroll           | Enrollment             | No Absences or Tardies were recorded for Jon. |                      |                   |        |                          |                       |                |     |        |         |      |  |  |  |
| Online<br>Regist | Online<br>Registration | Jon (High School-Grades 9-12)                 |                      |                   |        |                          |                       |                |     |        |         |      |  |  |  |
| Online           | a Forme                | Date                                          | Attendance           |                   | Period | Class                    | lan -                 |                |     |        |         |      |  |  |  |
| Unine            | e Fullis               | Mon Jan 18, 2016                              | EXCUSED              |                   | 1-2    | View Classes             | 5011                  | 3011           |     | 7 5    |         |      |  |  |  |
| Arena<br>Sched   | a<br>duling            | Mon Nov 23, 2015                              | UNEXCUSE             | (FAMILY VACATION) | 1-8    | View Classes             |                       |                |     | 2.5    |         |      |  |  |  |
| Ethnia           | aitu/Dooo              | Fri Nov 20, 2015                              | UNEXCUSE             | (FAMILY VACATION) | 1-8    | View Classes             | 0                     |                |     |        |         |      |  |  |  |
| Ennic            | пулкасе                | Thu Nov 19, 2015                              | UNEXCUSE             | (FAMILY VACATION) | 1-8    | View Classes             |                       | 2              | 4   | 6      | 8       | 10   |  |  |  |
| Calen            | idar                   | Wed Nov 18, 2015                              | UNEXCUSE             | (FAMILY VACATION) | 1-8    | View Classes             |                       |                |     | D      | ays     |      |  |  |  |
| Grade            | ebook                  | Tue Nov 17, 2015                              | UNEXCUSE             | (FAMILY VACATION) | 1-8    | View Classes             |                       |                | Exc | used   | - Unexc | used |  |  |  |
| Atten            | dance                  | Mon Nov 16, 2015                              | UNEXCUSE             | (FAMILY VACATION) | 1-8    | View Classes             |                       |                |     |        |         |      |  |  |  |
| Stude            | ent Info               | Wed Oct 21, 2015                              | PRESENT (A<br>EVENT) | THLETIC/CO-CURR   | 3      | Physical Education<br>11 |                       |                |     |        |         |      |  |  |  |

- 4. Select Add Request
- 5. Enter the Start Date and Time and the End Date and Time
- 6. Click the drop-down list to select a Reason why your student will be absent.
- 7. Enter a Comment (mandatory if your student is sick, need to enter the symptoms, flu, high fever, etc.)
- 8. Click Save The status will be pending and awaiting approval from the attendance office. You also have the capability to Edit the record as well as to Delete the request.

| sent R | equests   |              |                            |                            |            |
|--------|-----------|--------------|----------------------------|----------------------------|------------|
| Jon (  | High Scho | ool-Grades 9 | -12)                       | 4) Ad                      | dd Request |
|        |           | Status       | Absent From                | Absent To                  | Reason     |
| Edit   | Delete    | Pending      | Fri Jan 22, 2016 7:00am 5) | Fri Jan 22, 2016 6:00pm 6) | MEDICAL    |
|        |           | Comment      |                            |                            |            |
|        |           | Accepted     | Tue Aug 18, 2015 10:00am   | Tue Aug 18, 2015 12:00pm   | MEDICAL    |
|        |           | Comment      | Jon has a Dr Appt 7)       |                            |            |

Family 1, Guardian 1 will receive an email stating an absence request has been added.

| From +  | do.not.reply@oasd.org                                    |
|---------|----------------------------------------------------------|
| То      | your email.com                                           |
| Cc      |                                                          |
| Bcc     |                                                          |
| Subject | Absence Notification Request add for "your student name" |

An Absence Notification Request has been submitted for "Your Student Name" by "Guardian/Parent that entered absence" on 10/12/2016. Absent from: 12/02/2016 at 7:00 AM to: 12/02/2016 at 3:00 PM Reason for Absence: COLLEGE VISIT Additional Comment: -----

OCONOMOWOC AREA SCHOOL DISTRICT <u>District</u> Web Site: <u>www.oasd.k12.wi.us</u> State: WI District Code: 4060 Student

## **Denied Request**

You may only excuse an absence within 48 hours of the absences. Absences older than 48 hours will remain unexcused. If your absence is Denied you will see this when you log on to your Family Access account and the reason will be in the School Comment.

| Absent Request has been denied. |                                                          |                         |               |   |  |  |  |  |  |
|---------------------------------|----------------------------------------------------------|-------------------------|---------------|---|--|--|--|--|--|
| Do not displ                    | ay this message                                          | on.                     |               |   |  |  |  |  |  |
| Absent Reques                   | S                                                        |                         |               | × |  |  |  |  |  |
| (Hiç                            | h School)                                                |                         | Add Request   |   |  |  |  |  |  |
| Status                          | Absent From                                              | Absent To               | Reason        |   |  |  |  |  |  |
| Accepted                        | Fri Dec 2, 2016 6:00am                                   | Fri Dec 2, 2016 6:00pm  | COLLEGE VISIT |   |  |  |  |  |  |
| Accepted                        | Fri Nov 18, 2016 6:00am                                  | Fri Nov 18, 2016 6:00pm | VACATION      |   |  |  |  |  |  |
| Comment                         | Comment: Soccer Tournament                               |                         |               |   |  |  |  |  |  |
| Denied                          | Mon Oct 10, 2016 6:00am                                  | Mon Oct 10, 2016 6:00pm | ILLNESS       |   |  |  |  |  |  |
| Comment: Fever                  |                                                          |                         |               |   |  |  |  |  |  |
| School C                        | School Comment Absence was past the 48 hour call in time |                         |               |   |  |  |  |  |  |
|                                 |                                                          |                         |               | · |  |  |  |  |  |